www.ljmu.ac.uk/library

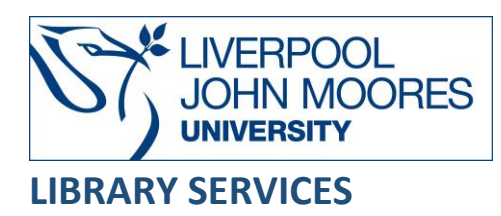

# Passport

Passport is a global market research database providing insight on industries, economies and consumers worldwide.

This database is available on and off campus and may be accessed from **Databases** in the **Electronic Library** at: <u>www.ljmu.ac.uk/library/e-library</u>

- From the Electronic Library web page select the **Databases** option or alternatively from the library search tool **Discover**, **DISCOVER** select **Databases** at the top of the screen
- Click on **Sign in** in the top right hand corner and if prompted login with your **LIMU username@ljmu.ac.uk** and **password**
- Once signed in you then need to type in **Passport** into the search box and click on the **search** icon
- Click on **Passport** from the results list and then the online link in the **View Online** box

## Searching

You can perform a search to find most relevant statistics and analysis by entering your search term(s) in the search box and selecting the search icon:

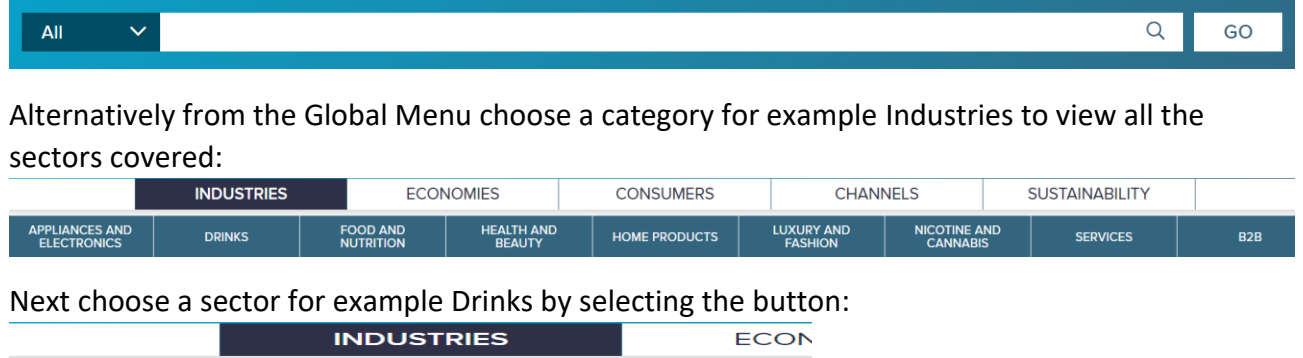

| INDUSTRIES                    |              | ECON                  |             |
|-------------------------------|--------------|-----------------------|-------------|
| APPLIANCES AND<br>ELECTRONICS | DRINKS       | FOOD AND<br>NUTRITION |             |
| ALCOHOLIC DRINK               | S HOT DRINKS |                       | SOFT DRINKS |

Then choose a for example Hot Drinks to view the reports in this category.

## **Displaying Results**

#### The latest reports are displayed on screen:

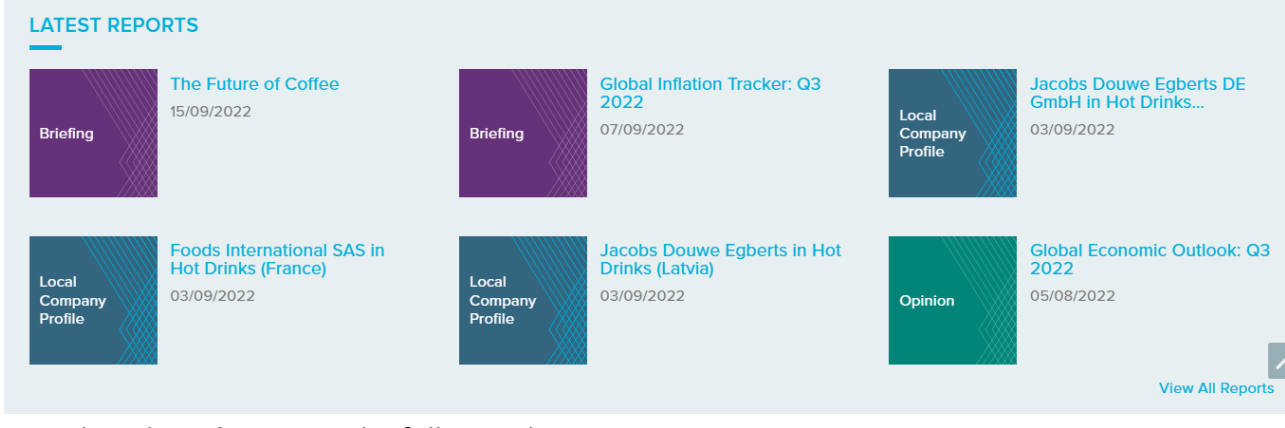

- Select the **title** to view the full record
  - To view the full-text document onscreen select the PDF icon

## Print/Save

- To print or save the report select the appropriate icon displayed on the left side of the screen
  - then follow the onscreen instructions

### Further Help

Further guidance is available clicking on the **Help guide and videos** link displayed in the top menu. You can also contact your Librarian for help and guidance via **LJMU HelpMe**.

Guide Updated: September 2022

By: Lorraine Richards